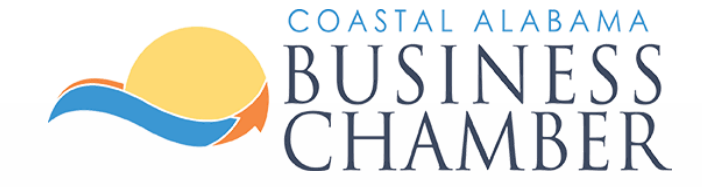

# How to: Add Logo & Photos

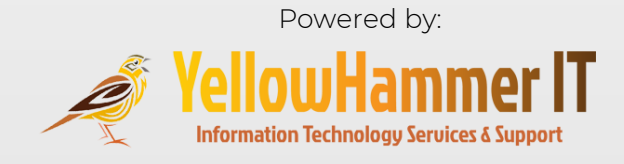

# Step 1 Log in to the Chamber Portal

### www.mygulfcoastchamber.com

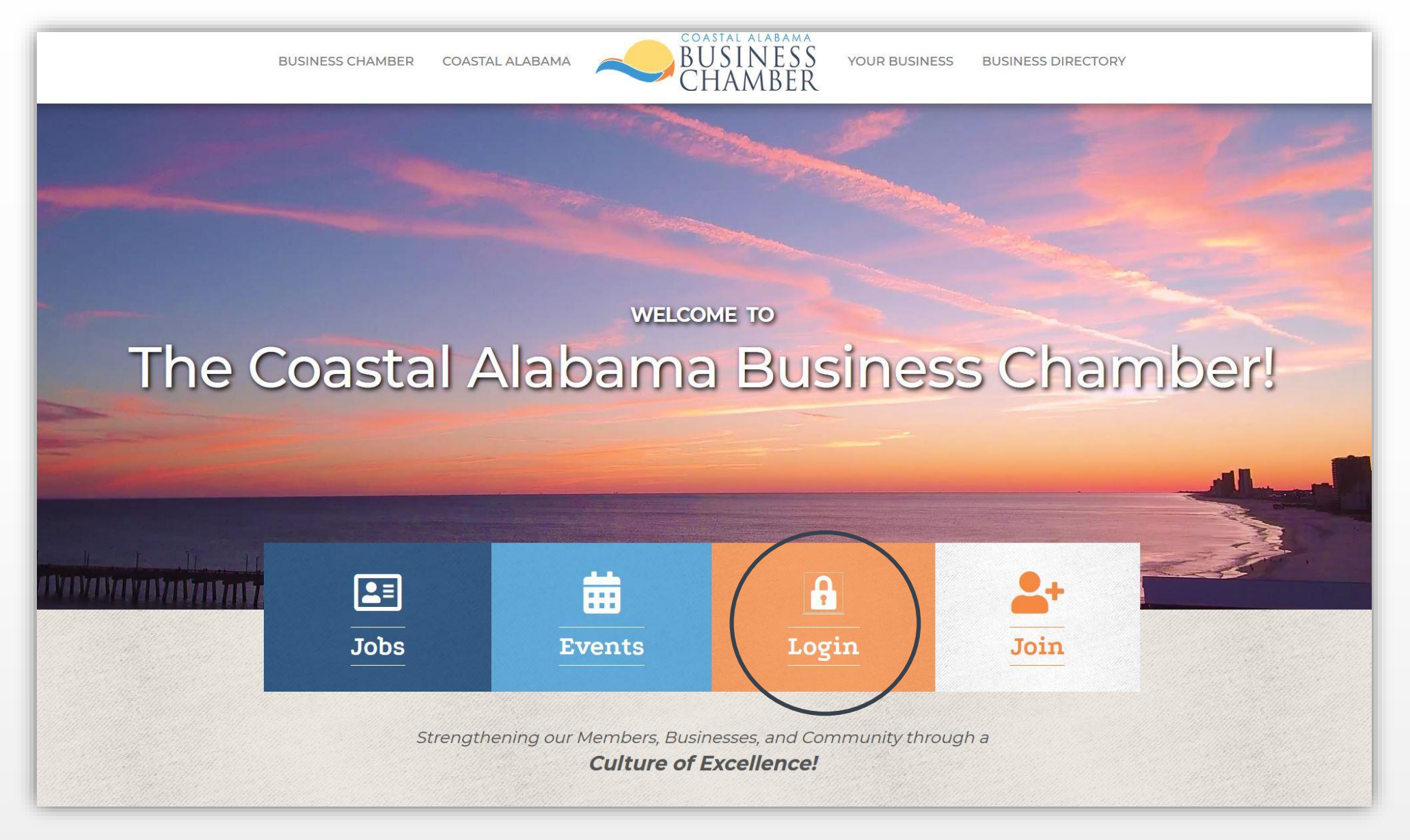

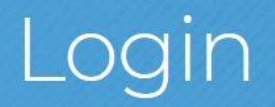

Username:

Password:

Forgot your username/password?

Submit

# Personal Information Photo

- Viewed publicly based on your Display Preferences.
- Viewed when listing group or committee members on your organization's website.

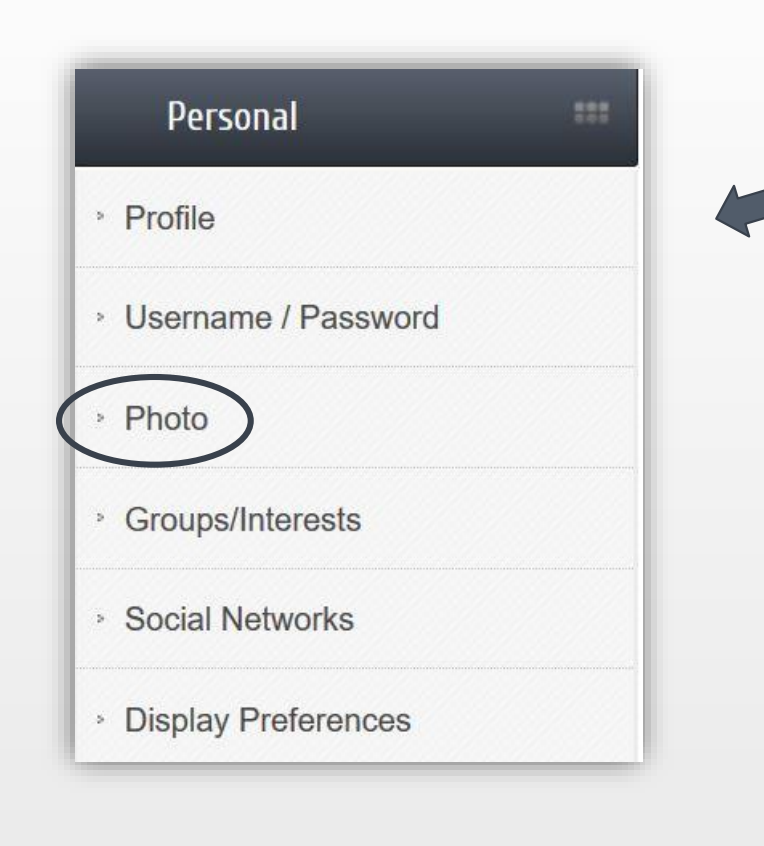

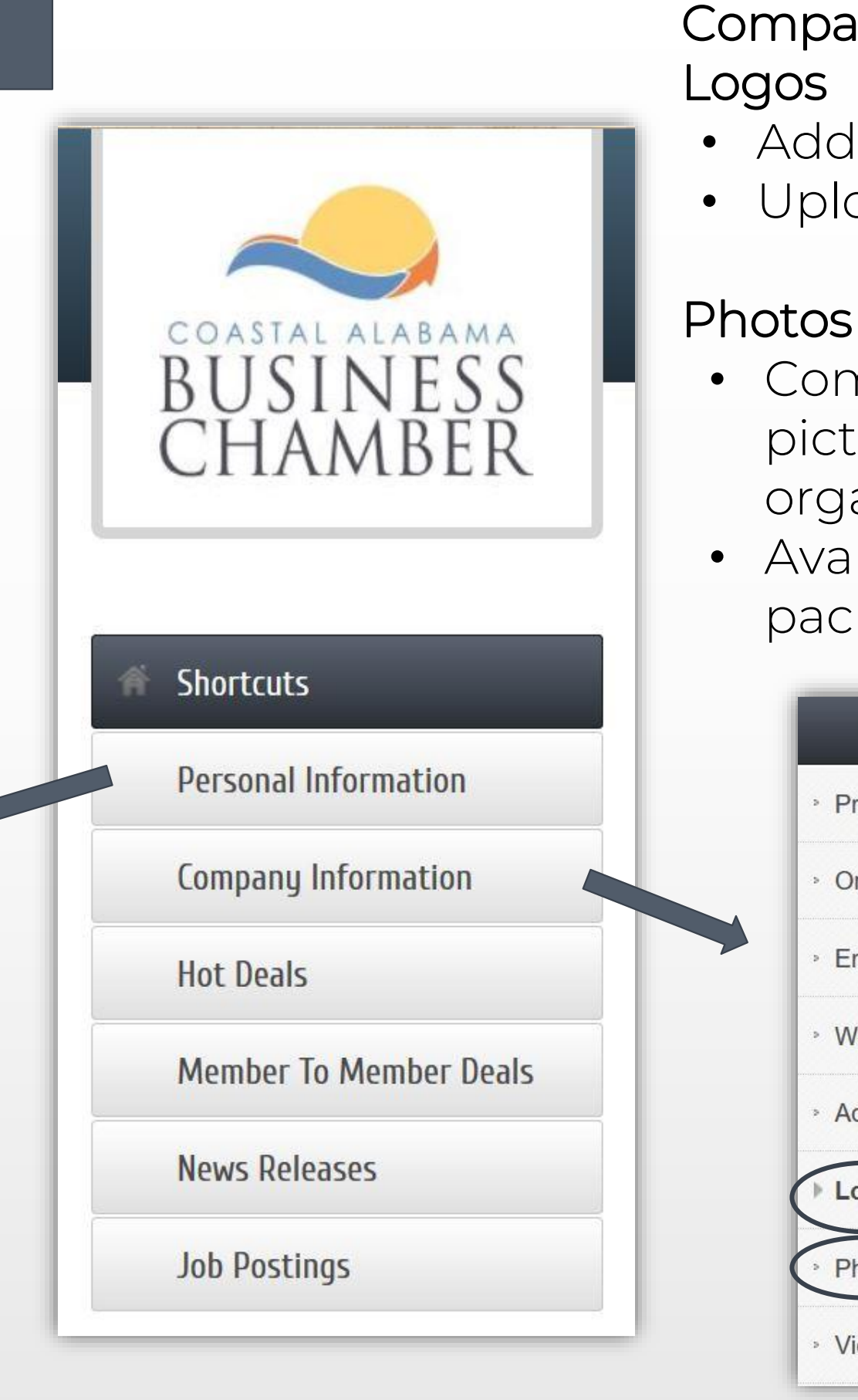

# **Company Information**

Add your Company logo Upload Member Page Header

• Composed of a gallery of pictures representing your organization • Availability based on web package

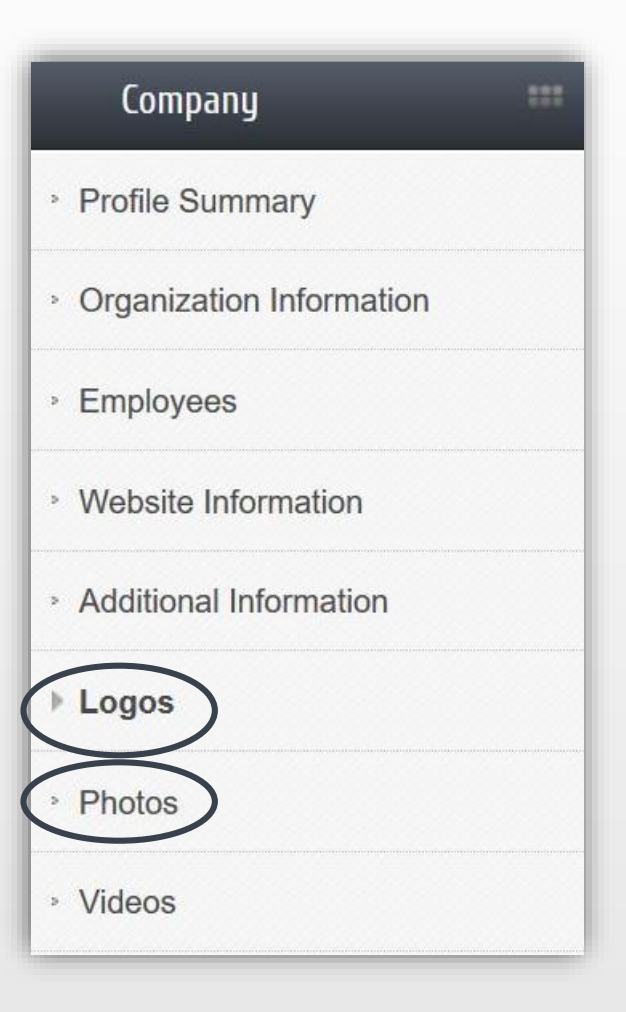

# From the Home page, select Personal Information on the left navigation menu.

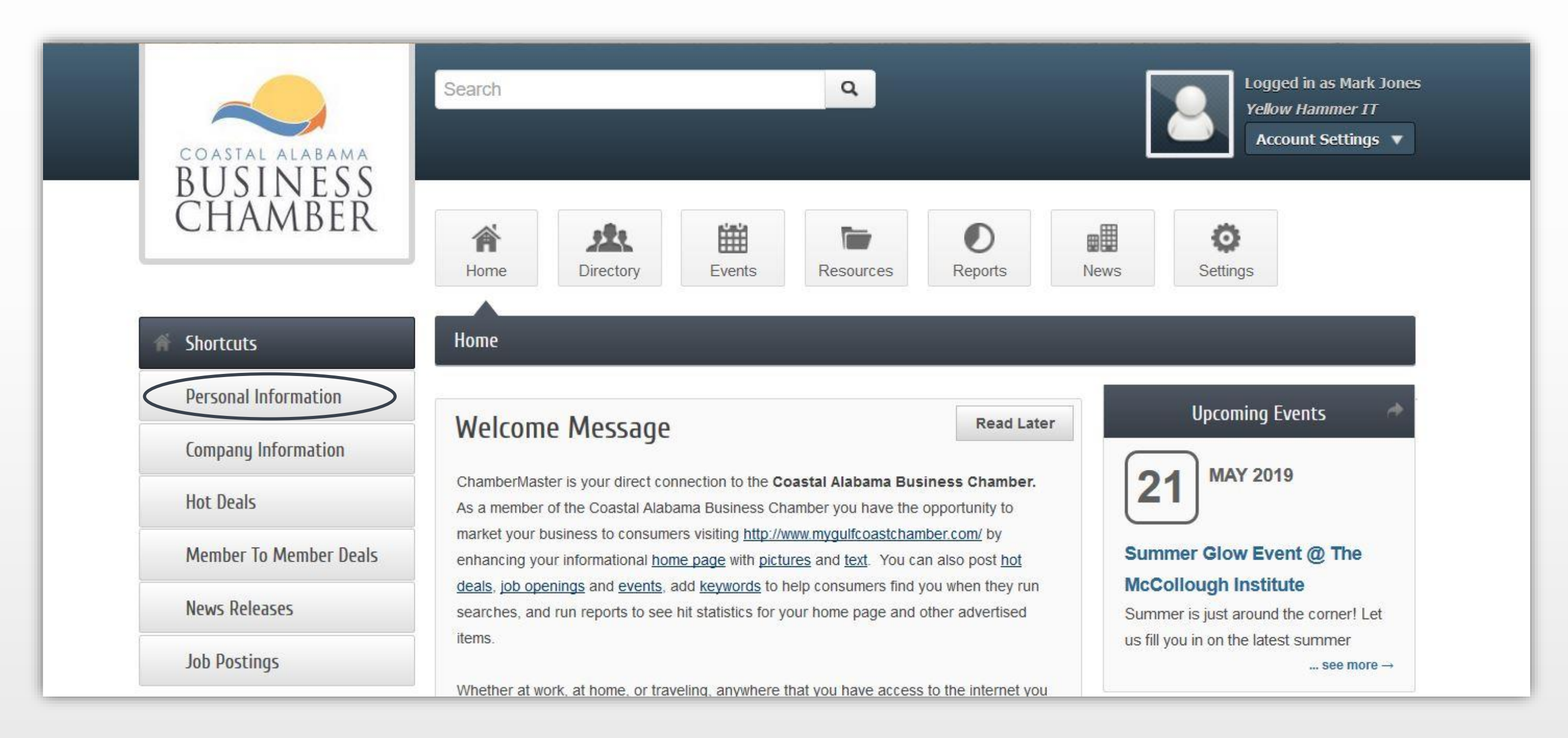

# Select Photo from the left navigation menu

| Account Settings                        | Photo                                                                          |
|-----------------------------------------|--------------------------------------------------------------------------------|
| Personal                                | Save Changes Clear Changes                                                     |
| <sup>,</sup> Profile                    | My Photo                                                                       |
| <sup>9</sup> Username / Password        | This photo may be displayed publicly based on the settings of your organizatio |
| ▶ Photo                                 |                                                                                |
| <sup>,</sup> Groups/Interests           | 2 Click                                                                        |
| Social Networks                         | the + icon                                                                     |
| <ul> <li>Display Preferences</li> </ul> | +                                                                              |
| Company                                 | Note: After clicking the '+' and selecting a new picture, the original pic     |
| Billing                                 | To display this photo to other members in the Member Information Center, r     |
|                                         | in your Display Preferences.                                                   |

n. Common uses would be to display your photo when listing

ture will be deleted and no longer be available.

make sure to choose "Allow my information to be displayed"

Note: Steps 3 & 4 may appear slightly different based on your operating system.

**3** Select the desired image on your operating system

| This PC<br>3D Objects |                                                              | Position selection rect |
|-----------------------|--------------------------------------------------------------|-------------------------|
| Desktop               | 🖌 🖉 YellowKammer 🖉 🖉 YellowKammer 🖉 🖉 YellowKammer           |                         |
| Documents mark        | K YH_Transparent YH_Transparent_ YH_Transparent_ YH_WHMCS_LC | bg                      |
| Downloads             | V4 WHM o                                                     | 5 Crop the              |
| Pictures              |                                                              |                         |
| Videos                |                                                              | image for               |
| US (C:)               |                                                              | best fit                |
|                       |                                                              |                         |
| File name:            | <ul> <li>All Supported Types</li> </ul>                      |                         |
|                       | Open Cancel                                                  | ]                       |
|                       |                                                              |                         |

angle around area to be saved then click "Crop & Save."

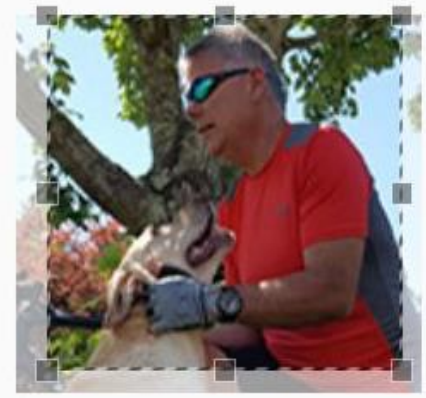

Crop & Save

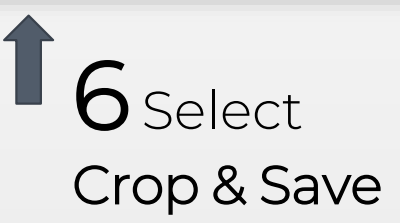

8 View personal profile Image and repeat steps until you are satisfied with image.

|                     | Search Q Logged in as Mark Jones Yellow Hammer IT                                                                                                    |
|---------------------|----------------------------------------------------------------------------------------------------|
| COASTAL ALABAMA     | Account Settings 🔻                                                                                                    |
| CHAMBER             | Image: Market Bound of the second of the second of the |
| Account Settings    | Photo                                                                                                    |
| Personal 🚥          | Save Changes Clear Changes                                                                                                    |
| Profile             | My Photo                                                                                                    |
| Username / Password | This photo may be displayed publicly based on the settings of your organization. Common uses would be to display your photo when listing                                                                                                    |
| Photo               | group or committee members on your organization's website.                                                                                                    |
| Groups/Interests    | 7 Select Save                                                                                                    |
| Social Networks     | Changes                                                                                                    |
| Display Preferences |                                                                                                    |
| Company 🔳           | Note: After clicking the '+' and selecting a new picture, the original picture will be deleted and no longer be available.                                                                                                    |
| Billing             | To display this photo to other members in the Member Information Center, make sure to choose "Allow my information to be displayed"                                                                                                    |
|                     | To display this photo to other members in the member information center, make sure to choose. Anow my information to be displayed                                                                                                    |

# From the Home page, select **Company Information** on the left navigation menu.

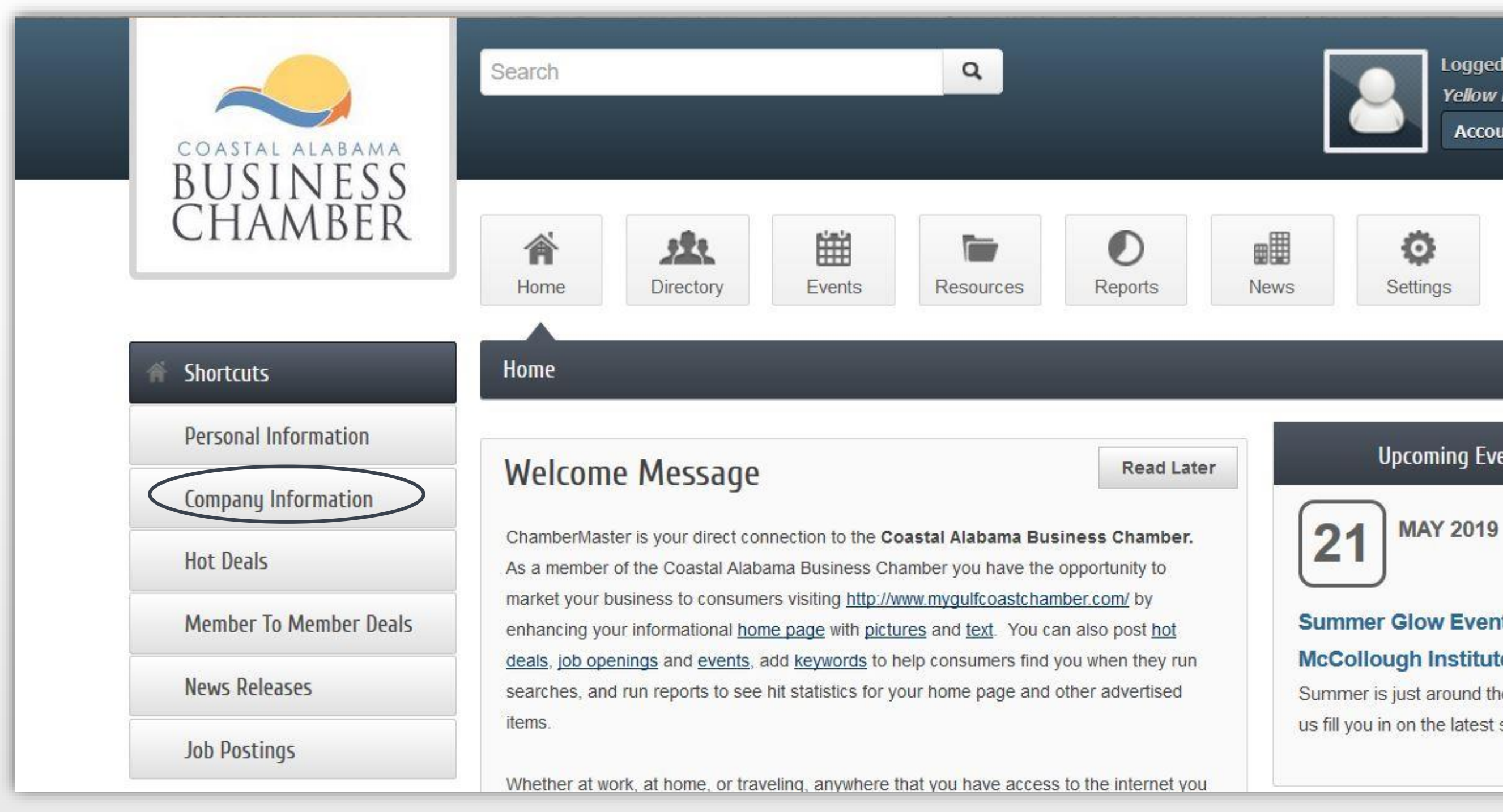

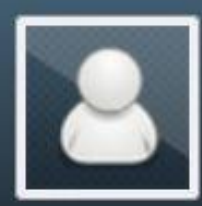

Logged in as Mark Jones Yellow Hammer IT

Account Settings 🔻

### **Upcoming Events**

### Summer Glow Event @ The

#### McCollough Institute

Summer is just around the corner! Let

us fill you in on the latest summer

... see more →

# To add your organization's Logo or Member Page Header photo:

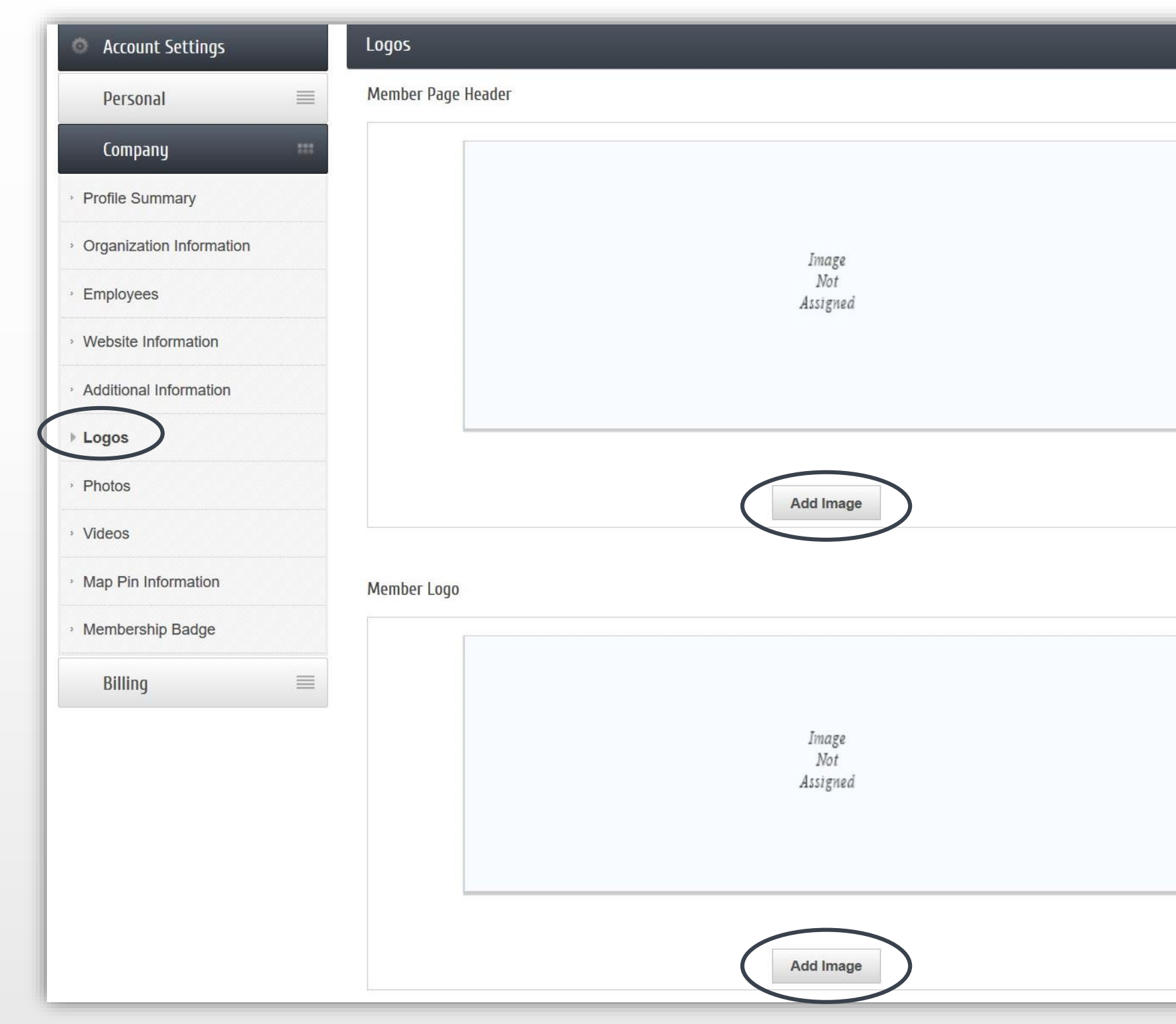

**1** Choose **Logos** from the left navigation menu

2 Select Add Image in each box to update the Member Page Header and Member Logo

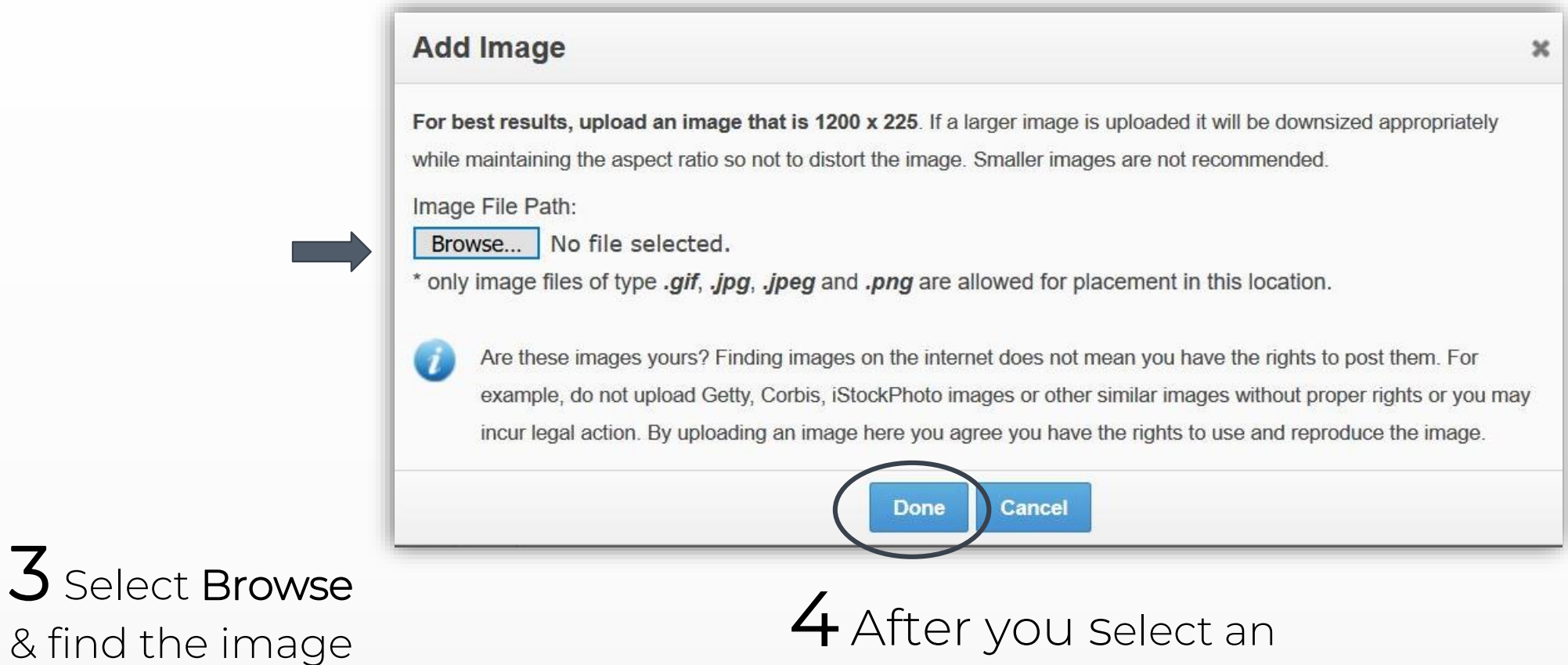

& find the image on your operating system

# image, click Done

#### Add Member Logo

For best results, upload an image that is 600 x 600. If a larger image is uploaded it will be downsized appropriately while maintaining the aspect ratio so not to distort the image. Smaller images are not recommended.

Image File Path:

Browse... No file selected.

\* only image files of type .gif, .jpg, .jpeg and .png are allowed for placement in this location.

Are these images yours? Finding images on the internet does not mean you have the rights to post them. For 1 example, do not upload Getty, Corbis, iStockPhoto images or other similar images without proper rights or you may incur legal action. By uploading an image here you agree you have the rights to use and reproduce the image.

> Cancel Done

# Member Page Header

• Use an image that positively identifies your organization • Size: 1200x225 or larger

# Member Logo

×

- Use your organization's logo ٠
- Size: 600x600 or larger

## Update Company Logo

| · · · · · · · · · · · · · · · · · · ·        |                                           |
|----------------------------------------------|-------------------------------------------|
| Account Settings                             | Logos                                     |
| Personal 🗮                                   | Successfully Saved.                       |
| Company                                      |                                           |
| Profile Summary                              | 🚿 Vollouilammor 🛛                         |
| <ul> <li>Organization Information</li> </ul> |                                           |
| Employees                                    | Information Technology Services & Support |
| Website Information                          |                                           |
| Additional Information                       |                                           |
| ▶ Logos                                      | Change Remove                             |
| Photos                                       |                                           |
| > Videos                                     | Member Logo                               |
| <ul> <li>Map Pin Information</li> </ul>      | er                                        |
| <ul> <li>Membership Badge</li> </ul>         |                                           |
| Billing ≡                                    |                                           |
|                                              |                                           |
|                                              |                                           |
|                                              |                                           |
|                                              | Change Remove                             |
|                                              |                                           |
| 5 coloct Sava                                | Search Results Icon                       |
|                                              | This feature has been disabled.           |
| Changes                                      | Save Changes Cancel                       |
|                                              |                                           |

A **Successfully Saved** message under the Logos heading

To update the logo or Page Header pic, select Change or Remove Note: If this feature is not available, upgrade to the next web package.

Under the Company tab, choose **Photos** from the left navigation menu

| <ul> <li>Account Settings</li> <li>Personal</li> <li>Company</li> <li>Profile Summary</li> </ul> Photos Photos |
|----------------------------------------------------------------------------------------------------|
| Personal<br>Company # A picture is worth a 1,000 words!                                                        |
| Company **<br>A picture is worth a 1,000 words!                                                                |
| A picture is worth a 1,000 words!                                                                              |
| rione currinery                                                                                                |
| <ul> <li>Organization Information</li> <li>Benefits of Photos</li> </ul>                                       |
| • Ignite interest in the story of your or                                                                      |
| Website Information     Achieve an emotional connection w     Enhance color and vibrancy                       |
| Additional Information     Convey company culture                                                              |
| Inject professionalism or humor                                                                                |
| ▶ Photos                                                                                                    |
| › Videos                                                                                                    |
| Map Pin Information                                                                                            |
| Membership Badge Manage Gallery                                                                                |
| Billing = 2 Select Manage                                                                                      |
| Gallery                                                                                                    |

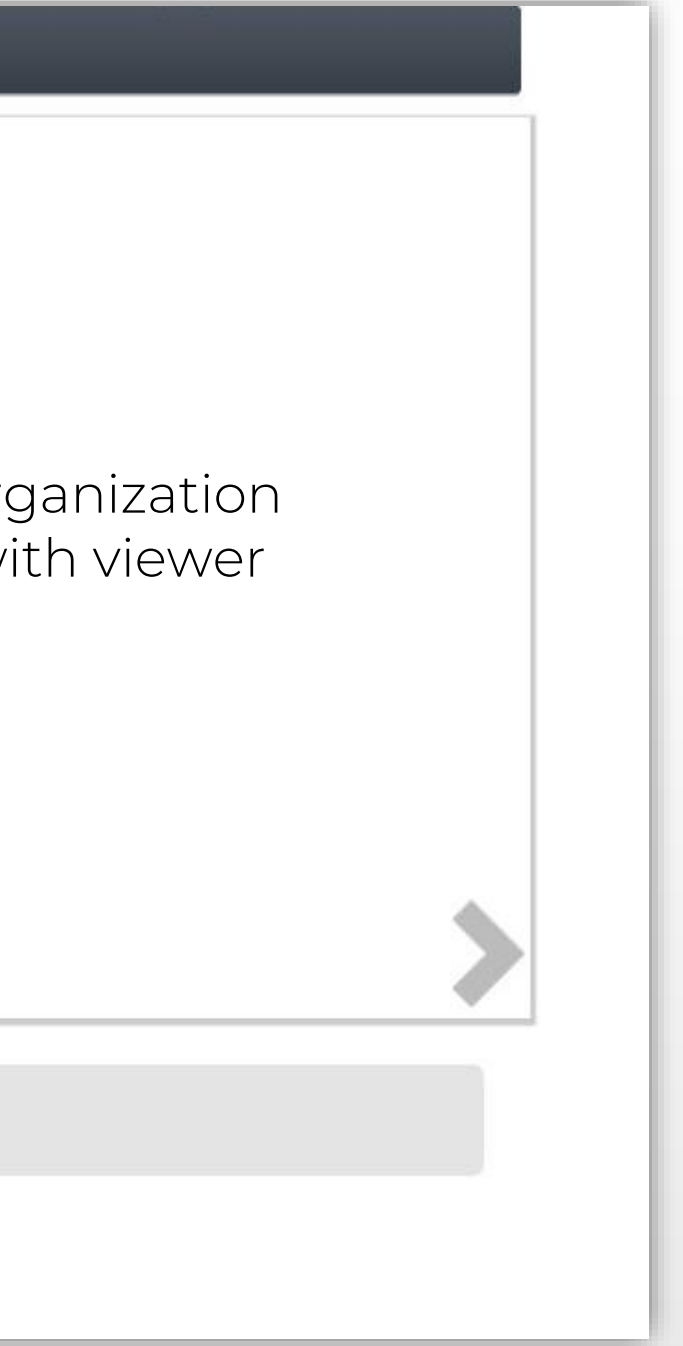

| Account Settings         |   | Photos                       |  |
|--------------------------|---|------------------------------|--|
| Personal                 |   |                              |  |
| Company                  |   |                              |  |
| Profile Summary          |   | Add Image Save Gallery Close |  |
| Organization Informatior | n |                              |  |
| Employees                |   | 3 Select Add                 |  |
| Website Information      |   | Image                        |  |
| Additional Information   |   |                              |  |
| Logos                    |   |                              |  |
| Photos                   |   |                              |  |
| Videos                   |   |                              |  |
| Map Pin Information      |   |                              |  |
| Membership Badge         |   |                              |  |
| Billing                  |   |                              |  |

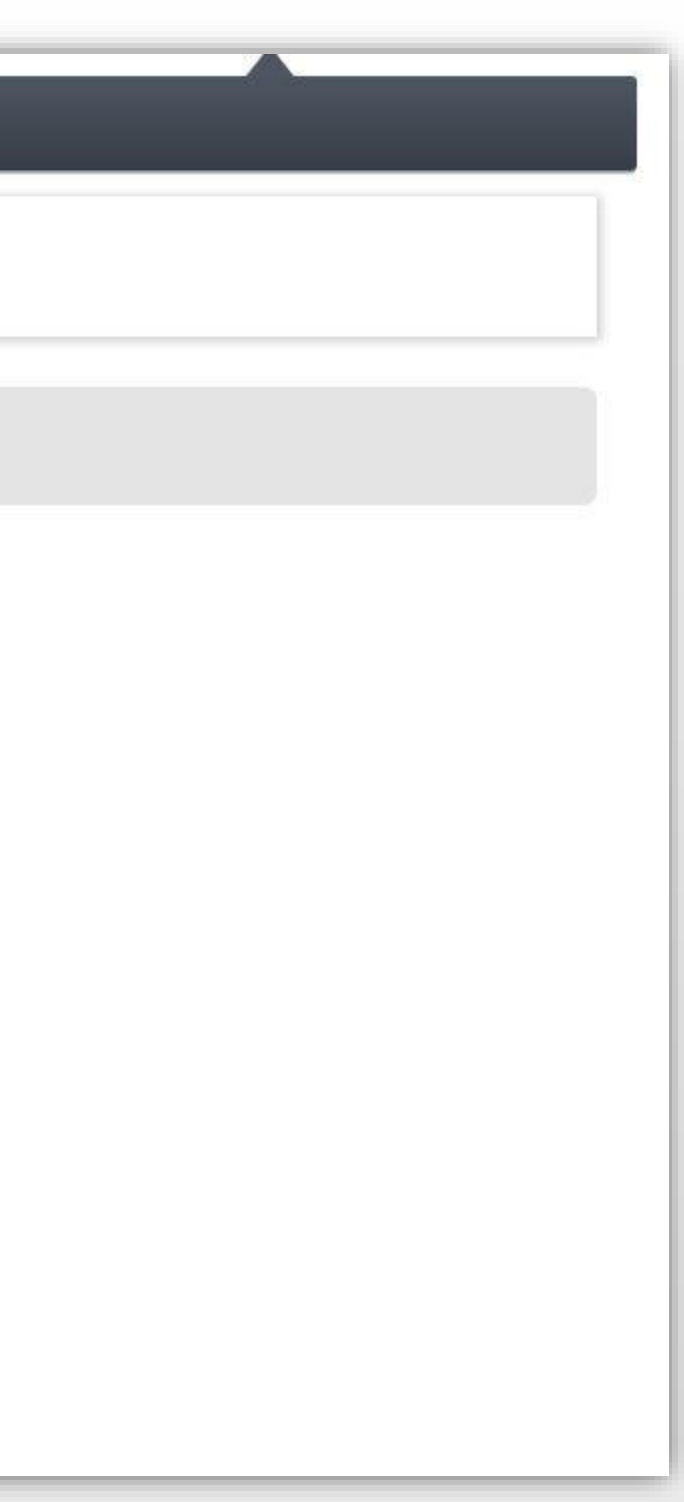

## Add Company Photos

4 Select Browse to find an image on your operating system

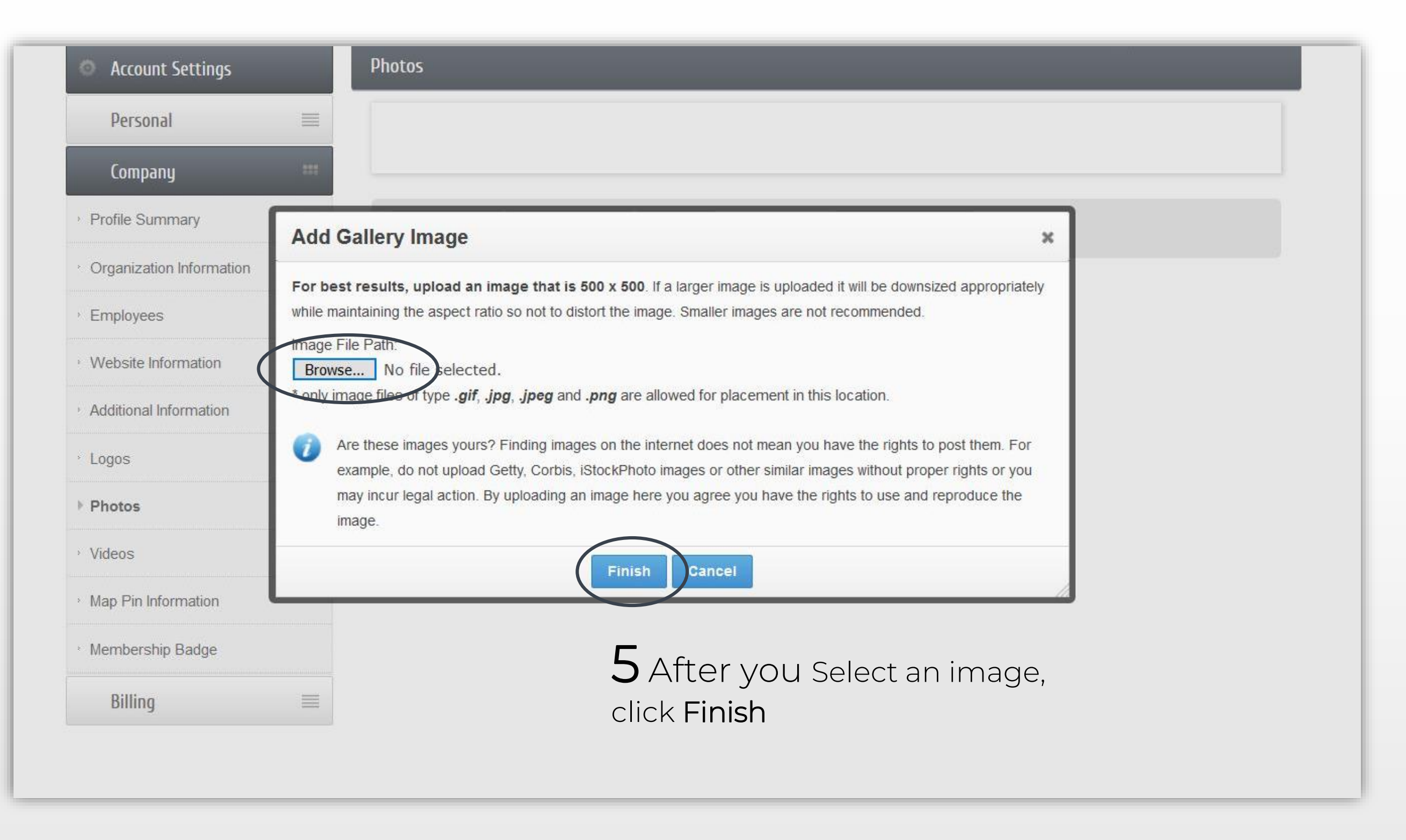

# Add Company Photos

| -                                             |
|-----------------------------------------------|
| <b>D</b> Select <b>Add</b><br>mage to develop |
|                                               |

| AN AL       | Position: | Caption:                                                                        |
|-------------|-----------|---------------------------------------------------------------------------------|
|             | 1         | We offer solutions to your desktop computer needs                               |
|             |           |                                                                                 |
| Remove ]    |           |                                                                                 |
|             | Desition: | Cantion                                                                         |
| 1.1         | 2         | We can help you develop and post content to your website                        |
|             |           |                                                                                 |
| ending save |           |                                                                                 |
| Remove J    |           |                                                                                 |
|             | Position: | Caption:                                                                        |
|             | 3         | We manage your network, security, and storage needs                             |
|             |           |                                                                                 |
| Remove ]    |           |                                                                                 |
|             |           |                                                                                 |
|             |           | Caption:                                                                        |
| ending save | 4         | we customized courses within a learning management system for any training need |
| Remove ]    |           |                                                                                 |
|             | Position  | Cantion                                                                         |
| -Kellen     | 5         | We love dogs!                                                                   |
|             |           |                                                                                 |
| ending save |           |                                                                                 |
| Remove ]    |           |                                                                                 |

6 Include a Caption for each image and click and drag images to organize the position (order) in which they will display.

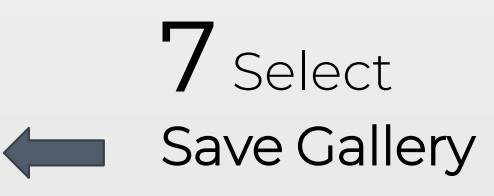

A Successfully Saved message under the Photos heading

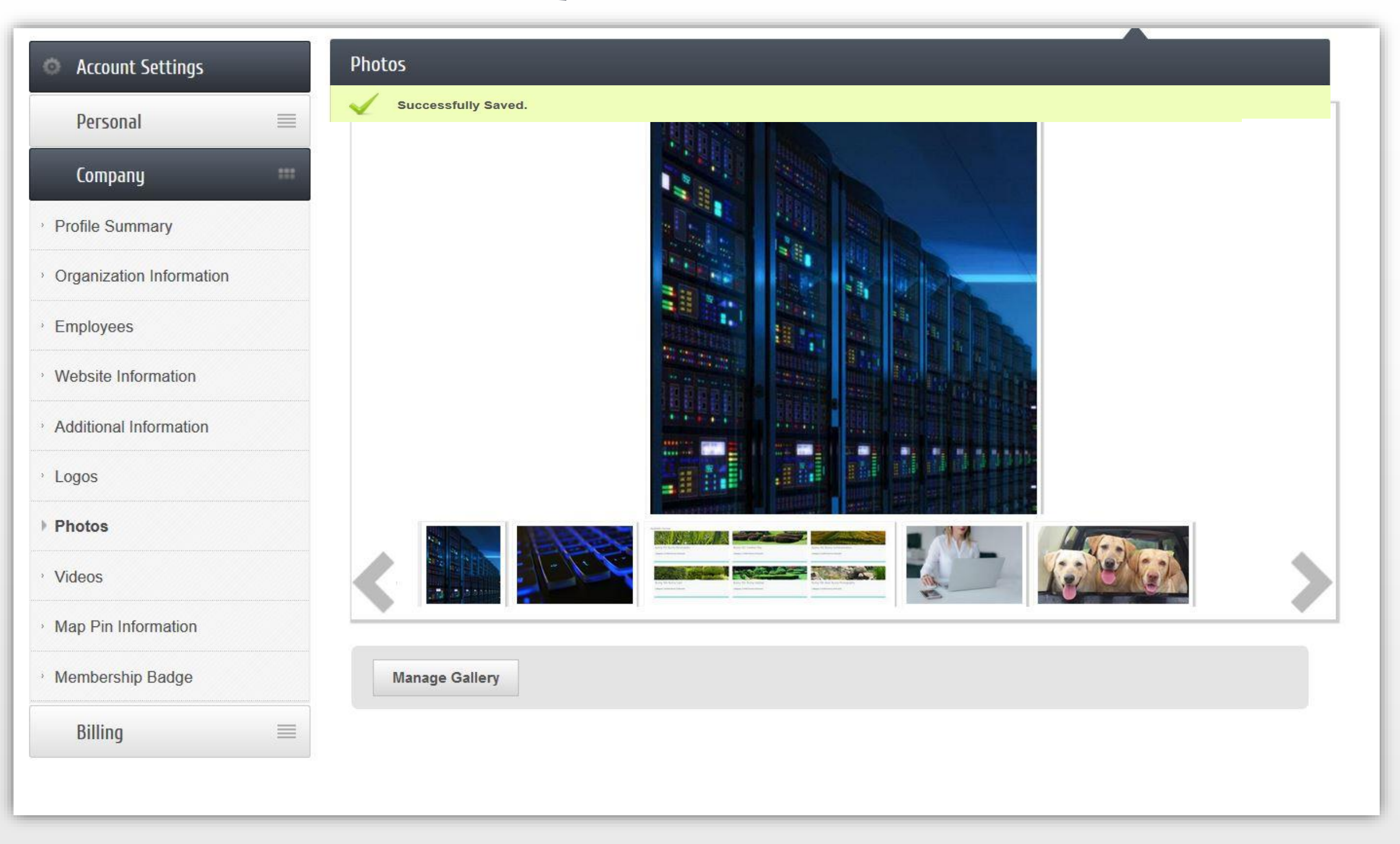